## Downloading Mp3 & Mp4 Files

 Right click on the link (Mac: Control-click). Click Save Target
As or Save As (Mac: Download Linked File As/Save Link As).

1 🤿 🎒 🥖 12 Gi. M1 Lecture 1 Mp3 Audio File Right-Click here to download the Module 1 Lenture Audio File Open Then selec Open in New Tab. Navigate to ave in: Open in New Window Click Save Save Target As. Print Target Out. Copy Shortcut Pasta

2. **Choose a location** on your computer to save the file in, and **click save**.

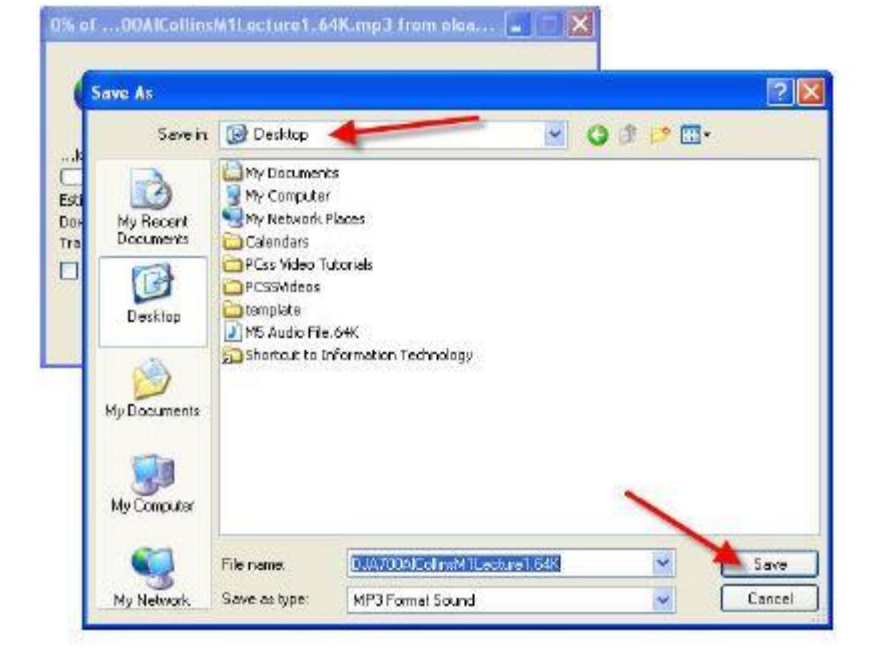